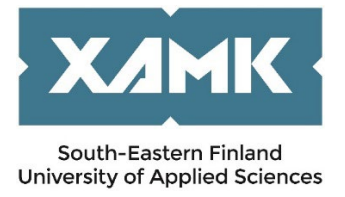

# INSTRUCTIONS FOR INCOMING SHORT STUDENT MOBILITY FOR STUDIES

Dear Applicant,

Thank you for your interest in applying for an exchange to South-Eastern Finland University of Applied Sciences (Xamk).

We use SoleMOVE mobility programme for handling the applications for student exchanges.

To ease this process, we have created this brief guide. It gives you advice in places that might be difficult to understand. If you have any questions, please turn to the coordinator on Campus you are applying to.

Kouvola Campus, Srishti Jain, <u>srishti.jain@xamk.fi</u> Kotka Campus, Sari Pieviläinen, <u>sari.pievilainen@xamk.fi</u> Mikkeli Campus, Ulla Vuorinen, <u>ulla.vuorinen@xamk.fi</u> Savonlinna Campus, Lea Reponen, <u>lea.reponen@xamk.fi</u>

### SoleMOVE

**Picture 1**; When we have received your nomination, you will be sent an email from a Solenovo email account regarding the application process. As it might go to your spam folder, please check that too. To start, you need to follow the first link in the email to activate your account as below. The account is formed when you create and set the password.

**Picture 2**; The message also contains a username generated for you and a link to log in to the system. Log in using needs to be set as Local.

| <mark>Picture 1</mark>        |                | <mark>Pic</mark> |
|-------------------------------|----------------|------------------|
| User activation               |                | Lc               |
| Save password and acti        | vate account   |                  |
| Input password to activate yo | ur account.    |                  |
| Username                      | lvrigusert2735 |                  |
| Name                          | User Test      | 0                |
| New password*                 |                | Pa               |
| Re-enter new password*        |                |                  |
|                               |                |                  |

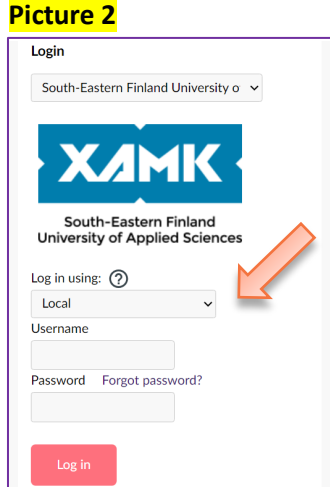

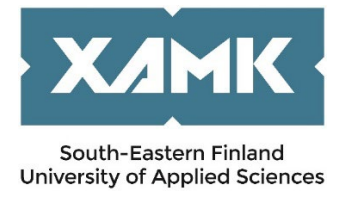

#### To start, choose Create new application as below.

| <ul> <li>My<br/>applications</li> <li>Create new application</li> <li>Application not ready @ Preliminary Application sent Application received Processing</li> <li>Information requested by department O Accepted Acceptance information sent Rejected</li> <li>Report completed</li> </ul> | <ul> <li>Sent for acceptance</li> <li>⊙ Cancelled <ul> <li>O Confirmed</li> </ul> </li> </ul> | ^      |
|----------------------------------------------------------------------------------------------------|-----------------------------------------------------------------------------------------------|--------|
| Showing 1-1/1 《 〈 1 〉 》                                                                                                    | Sort: Select                                                                                  | $\sim$ |

Choose **Short student exchange**. Choose **Study** as Mobility type. Choose the right option available as **Application period**. It is possible to change the Mobility and Application type if needed but it may affect your application form.

| Application form for short incoming student mobility |        |
|------------------------------------------------------|--------|
| Basic information     Application type *             |        |
| Normal student exchange Short student exchange       |        |
| Mobility type *                                      |        |
|                                                      | $\sim$ |
| Application period *                                 |        |
|                                                      | $\sim$ |

#### 1. Personal data

The application is divided into tabs. Please remember to save the changes leaving the tab. Mandatory fields are marked with an \* mark. The tab's icon is a notification icon if any mandatory data is missing. You should start by filling in your **Personal information** and the **Contact person in case of emergency**. Please note that some information comes from the nomination and cannot be changed.

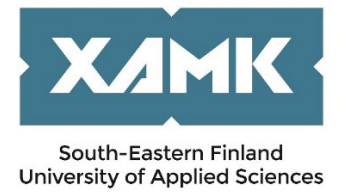

| 223989                  | Hopp, Lindy                    | 5 - Study 🕅     | Incoming spring 2 | 2025           |                        | р<br>А         | Application status           |
|-------------------------|--------------------------------|-----------------|-------------------|----------------|------------------------|----------------|------------------------------|
|                         | 11. 2                          | ,0              | 05.11.2024 00:00  | - 28.02.2025 2 | 3:59 (Time zone Euro   | pe/Helsinki) 🕜 |                              |
|                         |                                |                 |                   |                |                        | Ø              |                              |
| Personal data 🕂         | Home institutio<br>information | n Stu<br>inform | dy Curre<br>ation | ent studies    | Proposed study<br>plan | Enclosures     | Check and sen<br>application |
| <sup>0</sup> Donconal d | loto                           |                 |                   |                |                        |                |                              |

| ist name *          | Given name |
|---------------------|------------|
| Phone number *<br>+ |            |
| Email               |            |

## 2. Home institution information

Basic data comes from the nomination and cannot be changed.

| 🚊 Home institution information                        |
|-------------------------------------------------------|
| Name of home institution                              |
| A WELS01 Upper Austria University of Applied Sciences |
| Country                                               |
| Austria                                               |

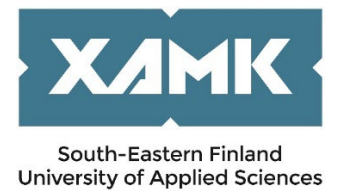

You should fill in the Departmental Coordinator's and International Coordinator's information from your home university, not Xamk.

| DEPARTMENTAL COORDINATOR                                     |                       |
|--------------------------------------------------------------|-----------------------|
| Last name *                                                  | Given name *          |
|                                                              |                       |
|                                                              |                       |
| Email *                                                      | Email                 |
|                                                              |                       |
|                                                              |                       |
| Phone number *                                               |                       |
| +                                                            |                       |
|                                                              |                       |
|                                                              |                       |
| INSTITUTIONAL COORDINATOR                                    |                       |
| INSTITUTIONAL COORDINATOR<br>Last name *                     | Given name *          |
| INSTITUTIONAL COORDINATOR<br>Last name *                     | Given name *          |
| INSTITUTIONAL COORDINATOR<br>Last name *                     | Given name *          |
| INSTITUTIONAL COORDINATOR Last name * Email *                | Given name *<br>Email |
| INSTITUTIONAL COORDINATOR<br>Last name *<br>Email *          | Given name *<br>Email |
| INSTITUTIONAL COORDINATOR Last name * Email *                | Given name *<br>Email |
| INSTITUTIONAL COORDINATOR Last name * Email * Phone number * | Given name *<br>Email |
| INSTITUTIONAL COORDINATOR Last name *                        | Given name *<br>Email |

#### 3. Study information

Study information is about studies at Xamk. **Exchange programme** information comes from the nomination and cannot be changed. When you apply for short term exchange, choose Other as **Duration of exchange** and add the dates. Duration of exchange in months can be left empty.

| 🖆 Study information            |        |                |                |
|--------------------------------|--------|----------------|----------------|
| Exchange program *             |        |                |                |
| ERASMUS+ Europe                | $\sim$ |                |                |
| Duration of exchange *         |        | Start date     | End date       |
| Other, please specify          | $\sim$ | 21.04.2025 苗 × | 25.04.2025 İ × |
| Duration of exchange in months |        |                |                |
|                                |        |                |                |
|                                |        |                |                |

**Department** means the department / degree programme at Xamk you are applying to. Options available come from the exchange agreement. If you are unsure about that, please contact <u>the</u> <u>International Coordinator on Campus you are applying to</u>.

**EU subject area** means the study field which is close to your major / study field. Options available come from the exchange agreement.

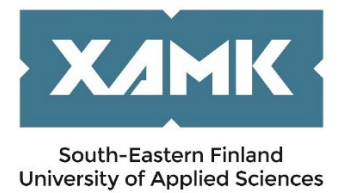

Additional information; if there is any other information which might be good for us to know, please add it here. Programme / theme can be left empty.

| YOU ARE APPLYING TO                      |        |                 |
|------------------------------------------|--------|-----------------|
| Department                               |        | Programme/theme |
| SF MIKKELI07 Building services (Mikkeli) | × 🔁    | •               |
| EU subject area *                        |        |                 |
| Type to search                           | $\sim$ |                 |
| Additional information                   |        |                 |
|                                          |        |                 |
|                                          |        |                 |

#### 4. Current studies

Current studies is about studies at your home university.

| - 🏛 Current studies                                 |                                                                    |
|-----------------------------------------------------|--------------------------------------------------------------------|
| Degree/diploma you are studying for *               | Field of study/major subject *                                     |
| ✓                                                   |                                                                    |
| Number of higher education years completed so far * | Language of instruction at home institution (if not mother tongue) |

You need to evaluate at least your knowledge in English. If you have a certificate, please upload it in Enclosures or you can do self-evaluation at

https://europass.cedefop.europa.eu/resources/european-language-levels-cefr

| — Alt Language knowledge - |  |
|----------------------------|--|
|                            |  |
| ↔ Add language             |  |

#### 5. Proposed Study Plan

This is about adding information about your studies at Xamk. If you apply f.ex. to BIP or other kind of intensive week, you need to add the following information:

- Code for the week
- Name / title for the week
- Number of ECTS Credits

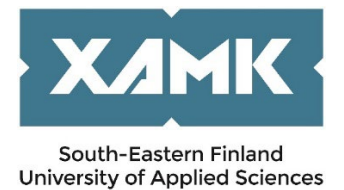

| Add at least one study. | Add course                  |
|-------------------------|-----------------------------|
| 🗆 🕮 Proposed study plan | Code *                      |
| STUDIES<br>Courses      | Name * ECTS * Save ) Cancel |

#### 6. Enclosures

Please upload the copy of your passport / ID Card as **PDF-file**. Also note that the ID document needs to be valid at the time of submitting the application and the possible exchange period at Xamk / stay in Finland. If your university does not use OLA (Online Learning Agreement), please attach the copy of your Learning agreement to enclosures as **PDF-file**.

| Additional information |  | Passport / ID Card *<br>Scan of Passport or ID card<br>Choose file                                        |  |
|------------------------|--|----------------------------------------------------------------------------------------------------|--|
|                        |  | Learning agreement /Study plan<br>Learning Agreement before exchange in case it is not OLA<br>Choose file |  |

#### 7. Check and send the application.

When you have filled in all requested information, please check the application and remember to send it.

| 🖪 Check and send ap          | plication – | _ |                |           |
|------------------------------|-------------|---|----------------|-----------|
| Personal data                | ОК          |   |                |           |
| Home institution information | ОК          |   |                |           |
| Study information            | ОК          |   |                |           |
| Current studies              | OK          |   |                |           |
| Proposed study plan          | ОК          |   | Rack to list   | Send Send |
| Enclosures                   | OK          |   | O Back to list | a Sena    |

Hopefully these instructions have been useful to You!

International Services at Xamk 😊